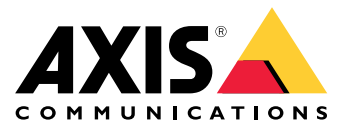

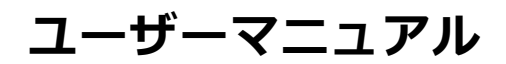

#### 録音のクラウドへの保存

#### 録音のクラウドへの保存

AXIS Camera Station Cloud Storageを活用することで、録画をクラウドに保存することができます。クラウドストレージの設定方法:

- 1. 装置で接続サービスを有効化する方法詳細については、AXIS Camera Station Edgeユーザーマニュア ルの*装置で接続サービスを有効化する方法*を参照してください。
- 2. 組織のクラウドストレージの有効化詳細については、を参照してください。
- 3. 個々のカメラのクラウドストレージをオンにします。詳細については、を参照してください。

AXIS Camera Station Cloud Storageから必要なサービスに接続できるようにするには、ファイアウォールでいくつかのトラフィックを許可する必要があります。詳細については、を参照してください。

録音のクラウドへの保存

## 組織のクラウドストレージの有効化

1. My Systems メニュー

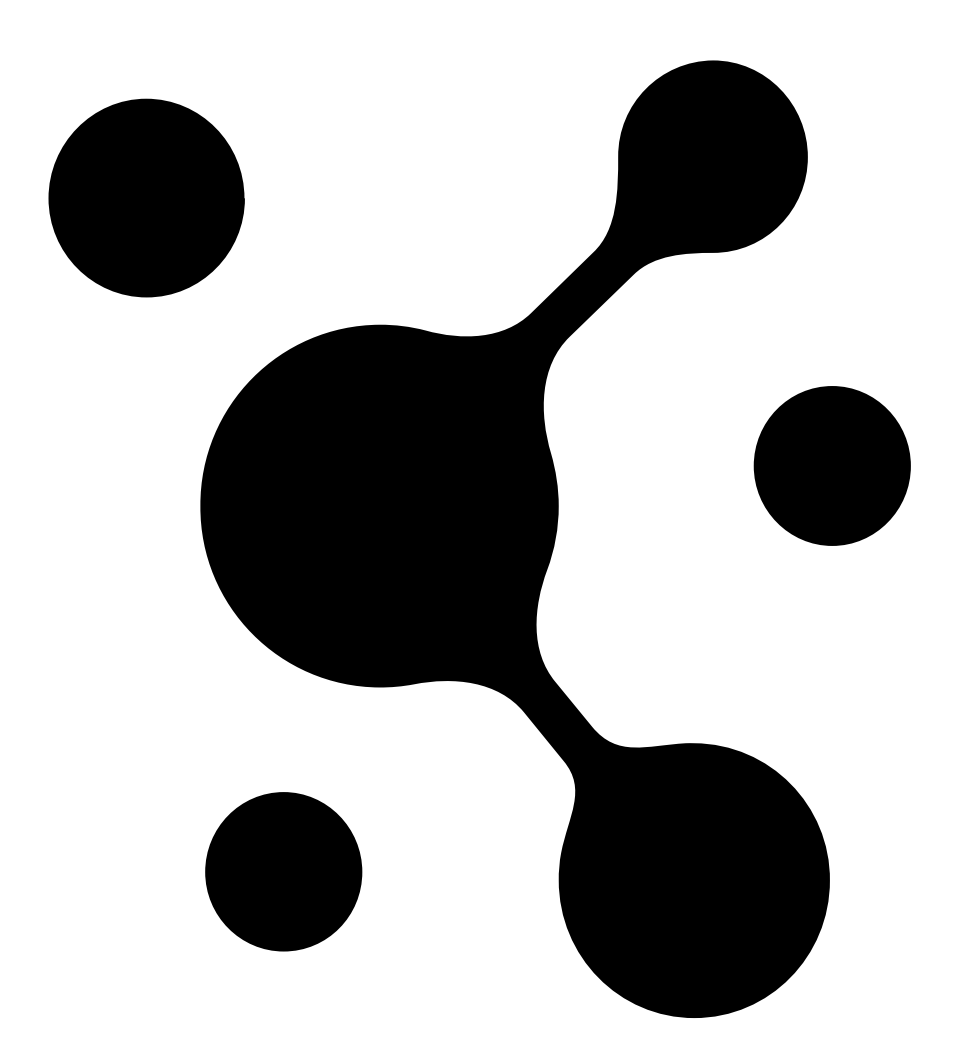

を開きます。

### 録音のクラウドへの保存

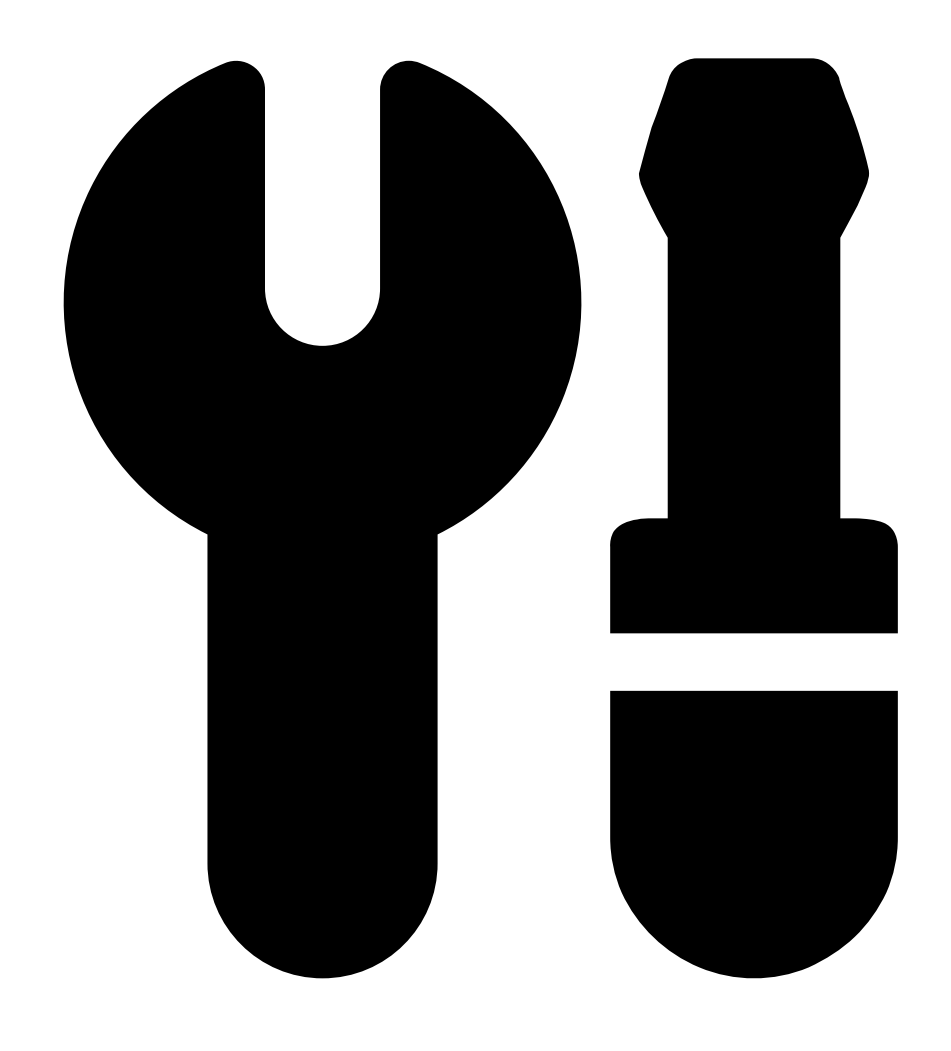

- 2. [Cloud storage (クラウドストレージ)]を開きます。
- 3. [Activate (有効化)] をクリックし、画面の指示に従います。

録音のクラウドへの保存

### 個々のカメラのクラウドストレージをオンにする

1. My Systems メニュー

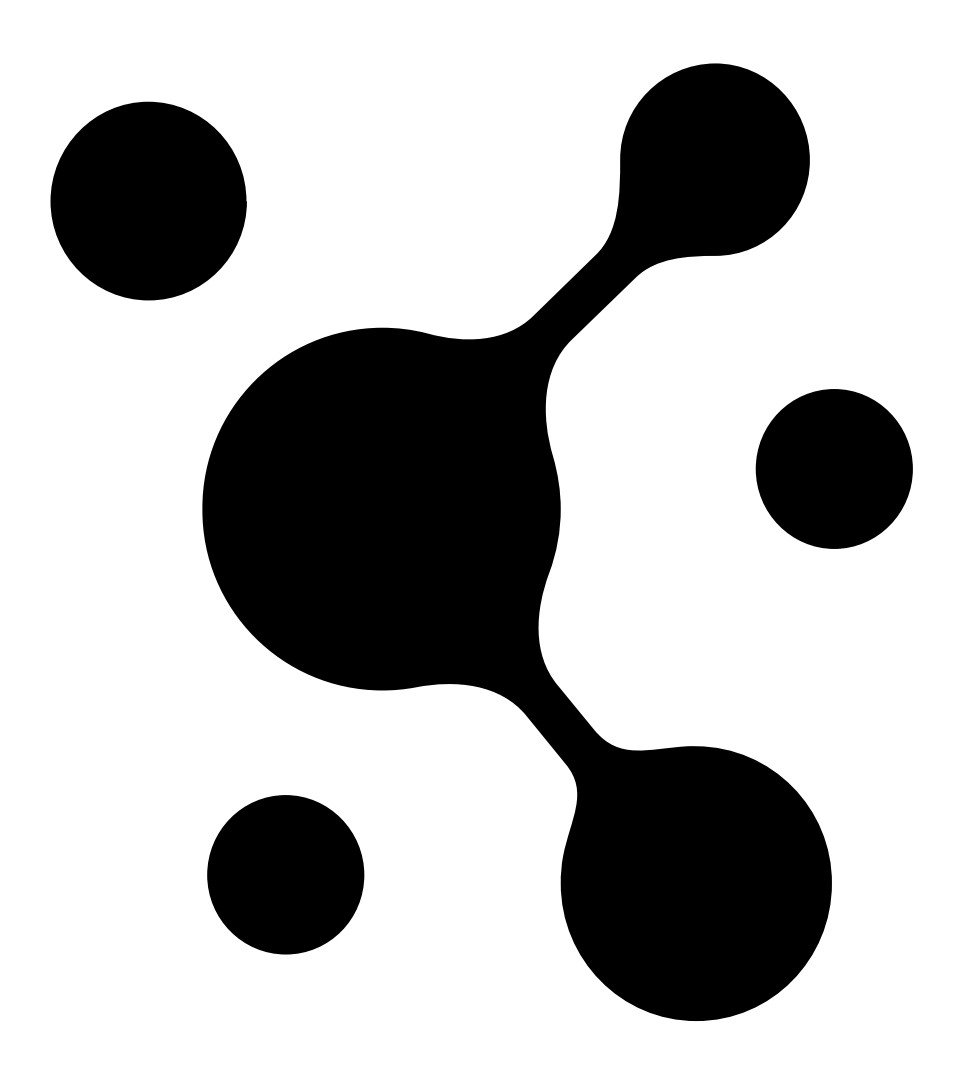

を開きます。

#### 録音のクラウドへの保存

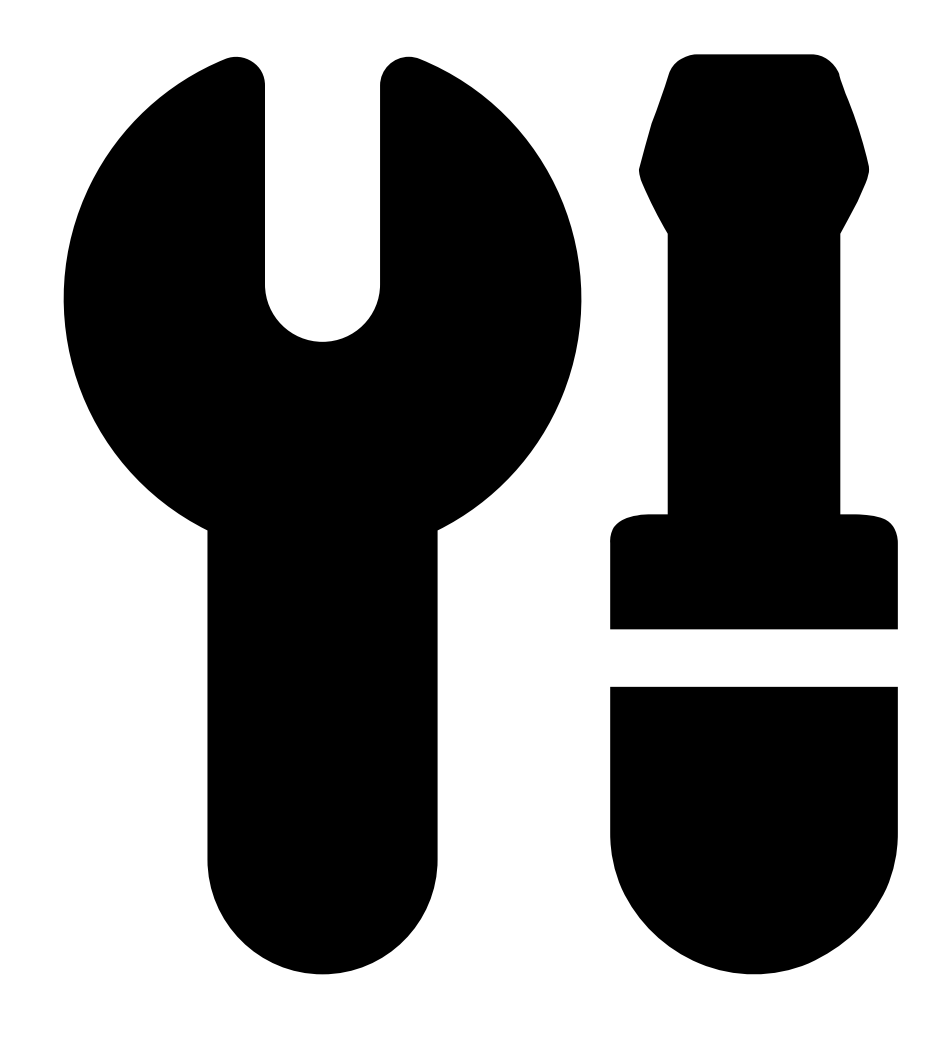

2.

[Cloud storage (クラウドストレージ)]を開きます。

- 3. クラウドストレージをオンにするカメラを選択します。
- 4. [Turn on cloud storage (クラウドストレージをオンにする)] をクリックします。
- 5. [**確認**]をクリックします。

### ファイアウォールの構成

AXIS Camera Station Cloud Storageから必要なサービスに接続できるようにするには、ファイアウォールで 以下のURLを許可する必要があります。

- \*.connect.axis.com
  - prod.keyserver.vms.connect.axis.com
  - prod.cloudstorage.vms.connect.axis.com

### 録音のクラウドへの保存

#### • \*.wasabisys.com

- \*.s3.<リージョン>.wasabisys.com

| <リージョン>        | 説明      |
|----------------|---------|
| ap-southeast-2 | オーストラリア |
| ca-central-1   | カナダ     |
| eu-central-2   | EU      |
| eu-west-1      | イギリス    |
| us-east-1      | アメリカ    |

ユーザーマニュアル AXIS Camera Station Cloud Storage © Axis Communications AB, 2024 Ver. M1.2 日付: 2024年11月 部品番号 T10217677